# Web発注サイト登録方法

- P.1~ 会員登録方法
- P.3~ 配送先登録方法

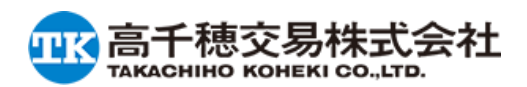

## Web発注会員登録方法

1トップページ「会員登録ページへ」
 をクリックして、会員登録ページへ進んでください。

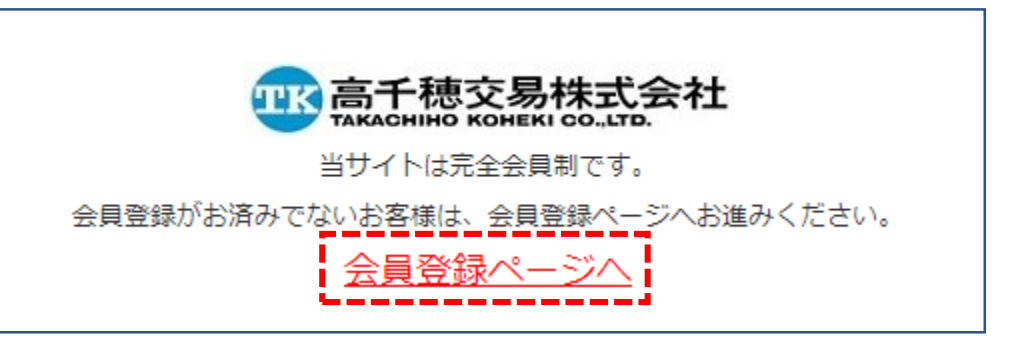

|                   | 会社名 必須     | 高千穂交易株式会社                               | 例) 株式会社〇〇商事            |
|-------------------|------------|-----------------------------------------|------------------------|
| ②会員登録ページ   必須」項目を | 会社名力ナ 必須   | タカチホコウエキ                                | 例) マルマルショウジ            |
| 記入してくたさい。         | 代表者 必須     | (姓) 00 (名) 00                           | 例) 山田一郎                |
|                   | 担当者 必須     | (姓) 00 (名) 00                           | 例) 山田太郎                |
| 「会社名」「住所」の欄は      | 担当者力ナ 必須   | (姓) 00 (名) 00                           | 例) ヤマダタロウ              |
| 代理店様の情報を記入ください。   |            | 〒 160 - 0004<br>都道府県:<br>東京都 ▼<br>市区町村: |                        |
|                   | 住所必須       | 新宿区                                     | 例) 〇〇区                 |
|                   |            | 町域・番地:                                  |                        |
|                   |            | 四谷1-2-8                                 | _例) ○○町3-24            |
|                   |            | ビル建物名など:                                | 例) 〇〇ビル 301            |
|                   | メールアドレス 必須 | example@example.com                     | 例) example@example.com |

## Web発注会員登録方法

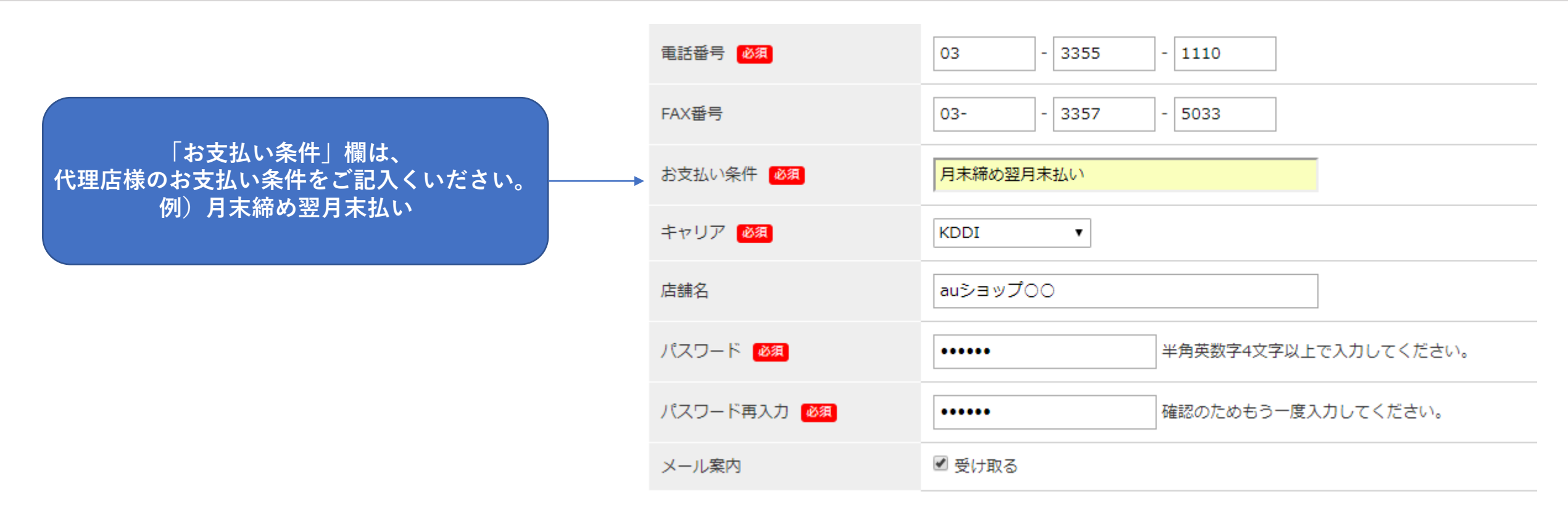

③必須項目の記入が完了したら、「規約に同意する」にチェックをして、 確認画面へ進み、登録を完了させてください。

④弊社で登録内容確認のうえ、会員承認させて頂きます。承認後、ログイン可能になります。
 \*承認までお時間頂く場合がございますので、予めご了承ください。

### 配送先登録方法① (配送先が代理店様の場合は、必要ありません)

# ①商品をカートに入れて、注文手続きを進めると、配送先情報を記入する欄があるので、 「別住所へ配送する」にチェックを入れ、必須項目を入力してください。

|                                            | ■ 配送先情報 配送先を選択してください。 |            |                 |
|--------------------------------------------|-----------------------|------------|-----------------|
|                                            | ◎ 上記の登録住所へ配送する        | ◉ 別住所へ配送する |                 |
|                                            | 登録済みの配送先を選択選択してく      | ください 🔻     |                 |
| □ 「配送先 会社名」となっていますか、<br>こちらには店舗様名をご記入ください。 | 配送先 会社名               |            | 例)株式会社〇〇商事      |
|                                            | 配送先 担当部署              |            | 例) 営業部          |
|                                            | 配送先 担当者 🛛 🕺           |            | 例) 山田太郎         |
|                                            | 配送先 郵便番号 🛛 🐼 🦗        |            |                 |
|                                            | 配送先都道府県 必須            | 選択してください ▼ |                 |
|                                            | 配送先市区町村 必須            |            | 例) 〇〇区          |
| 保存するにチェックをすると、<br>ご入力頂いた情報が登録されます。         | 配送先 町域・番地 必須          |            | 例) 〇〇町3-24      |
| 次回ご注文時以降、<br>「登録済みの配送先を選択」                 | 配送先 ビル建物名など           |            | 例) 〇〇ビル 301     |
| から配送先お選び頂けます。                              | 配送先 電話番号 🛛 💩 🕅        |            | 例) 03-0000-0000 |
|                                            | 配送先の保存                | □ 保存する     |                 |

3

#### トップページの「マイページ」をクリックします。

| <b>一下</b> 高千穂交易株式会社<br>Такасніно конекі со. LTD.                        |                       |                |  |
|-------------------------------------------------------------------------|-----------------------|----------------|--|
| HOME                                                                    | GUIDE                 | т              |  |
| <b>ログイン</b><br>ようこそ<br>高千穂交易株式会社 <sup></sup><br>様<br>▶ マイページ<br>▶ ログアウト | ・auショップ<br>・Android用者 | 様向け特<br>盗難防止 装 |  |

②「別配送先」をクリックします。

| пк 高千穂交易株式会社     |                                                                    |           |         |         |  |
|------------------|--------------------------------------------------------------------|-----------|---------|---------|--|
| HOME             | GUIDE                                                              | ITEM LIST | COMPANY | CONTACT |  |
| 高千穂交易株           | 高千穂交易株式会社 関友輔様のマイページ [注文履歴]                                        |           |         |         |  |
| ▶ 注文履歴一覧 ▶ 🦻     | ▶ 注文履歴一覧 → 別配送先 → お気に入り → 発注リスト → 登録情報を編集 → 見積履歴一覧 → クイックオーダー → 設定 |           |         |         |  |
| 過去に注文された履歴が見れます。 |                                                                    |           |         |         |  |
| 注文番号             |                                                                    | 送り状番      | 号       |         |  |
| 注文商品名            |                                                                    | 注文期間      |         | ~       |  |
|                  |                                                                    | 注文情報を相    | 食素 リセット |         |  |

### 配送先登録方法②(配送先が代理店様の場合は、必要ありません)

#### ③「新規配送先登録」をクリックします。

#### 高千穂交易株式会社

▶ 注文履歴一覧 ▶ 別配送先 ▶ お気に入り ▶ 発注リスト ▶ 登録情報を編集 ▶ 見積履歴一覧 ▶ クイックオーダー ▶ 設定

別配送先を登録しておくと、別住所に発送する際に、毎回入力する必要がなくなります。

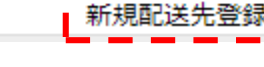

#### ④必須項目を入力し、「登録する」を クリックすると、登録が完了します。

#### 高千穂交易株式会社

▶ 注文履歴一覧 ▶ 別配送先 ▶ お気に入り ▶ 発注リスト ▶ 登録情報を編集 ▶ 見積履歴一覧 ▶ クイックオーダー ▶ 設定

別配送先を登録しておくと、別住所に発送する際に、毎回入力する必要がなくなります。

| 別配送先情報        |            |                 |
|---------------|------------|-----------------|
| 配送先 会社名       | auショップ〇〇   | 例)株式会社〇〇商事      |
| 配送先 担当部署      |            | 例) 営業部          |
| 配送先 担当者 赵润    |            | 例) 山田太郎         |
| 配送先 郵便番号 必須   | -          |                 |
| 配送先都道府県 必須    | 選択してください ▼ |                 |
| 配送先 市区町村 必須   |            | 例) 〇〇区          |
| 配送先 町域・番地 🕺 🕺 |            | 例) 〇〇町3-24      |
| 配送先 ビル建物名など   |            | 例) 〇〇ビル 301     |
| 配送先 電話番号 必須   |            | 例) 03-0000-0000 |

「配送先 会社名」となっていますが、 こちらには店舗様名をご記入ください。

### 配送先登録方法②(配送先が代理店様の場合は、必要ありません)

⑤商品をカートに入れて注文手続きを進めると、配送先情報を記入する欄があるので、 「別住所へ配送する」にチェックを入れ、「登録済みの配送先を選択」から、 登録した店舗様名をお選びください。

| 電話番号                            | 03-3355-1110                                           |             |  |  |
|---------------------------------|--------------------------------------------------------|-------------|--|--|
| <b>┃ 配送先情報</b><br>配送先を選択してください。 |                                                        |             |  |  |
| ○ 上記の登録住所へ配送する (                | <ul> <li>○ 上記の登録住所へ配送する</li> <li>● 別住所へ配送する</li> </ul> |             |  |  |
| 登録済みの配送先を選択 選択してください ▼          |                                                        |             |  |  |
| 配送先 会社名                         | auショップ〇〇                                               | 例)株式会社〇〇商事  |  |  |
| 配送先 担当部署                        |                                                        | 例) 営業部      |  |  |
| 配送先 担当者 👸                       |                                                        | 例) 山田太郎     |  |  |
| 配送先 郵便番号 必須                     |                                                        |             |  |  |
| 配送先都道府県 <sub>必須</sub>           | 選択してください ▼                                             |             |  |  |
| 配送先市区町村 🕺 🛛                     |                                                        | 例) 〇〇区      |  |  |
| 配送先 町域・番地 🕺                     |                                                        | 例) 〇〇町3-24  |  |  |
| 配送先 ビル建物名など                     |                                                        | 例) 〇〇ビル 301 |  |  |
|                                 |                                                        |             |  |  |